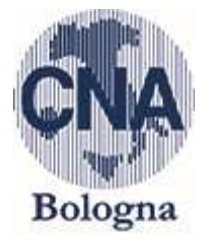

# INDENNITA' LAVORATORI AUTONOMI ISCRITTI ALLE GESTIONI SPECIALI DELL'AGO – ASSICURAZIONE GENERALE OBBLIGATORIA (ARTIGIANI, COMMERCIANTI, CD, CM) e LIBERI PROFESSIONISTI ISCRITTI ALLA GESTIONE SEPARATA INPS

## SOGGETTI BENEFICIARI DELLE INDENNITA':

- Liberi professionisti e collaboratori coordinati e continuativi;
- Lavoratori autonomi iscritti alle gestioni speciali dell'Assicurazione generale obbligatoria;
- Lavoratori stagionali dei settori del turismo e degli stabilimenti termali;
- Lavoratori agricoli;
- Lavoratori dello spettacolo;

# MODALITA' DI INOLTRO DELLA DOMANDA

La domanda è telematica e può essere presentata direttamente dall'interessato attraverso il sito INPS a decorrere **dal 01/04/2020** utilizzando le seguenti credenziali:

- PIN dispositivo rilasciato dall'Inps;
- SPID di livello 2 o superiore;
- Carta di Identità Elettronica 3.0 (CIE);
- Carta Nazionale dei Servizi (CNS);

Per chi non avesse nessuna di queste tipologie di credenziali è possibile accedere <u>esclusivamente</u> alle domande di prestazione per emergenza COVID-19 con una modalità semplificata, ossia utilizzando solo la prima parte del PIN ricevuta via SMS o via mail <u>costituita da 8 caratteri</u>.

Per richiedere a INPS il PIN si può procedere:

- attraverso il sito INPS: <u>www.inps.it</u>;
- attraverso il CONTACT CENTER chiamando il numero verde 803164 (gratuito da rete fissa) oppure il numero 06 164164 (a pagamento da rete mobile)

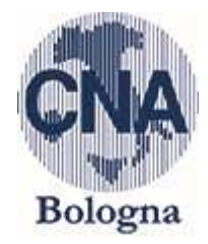

### COME RICHIEDERE IL PIN INPS

- ATTRAVERSO IL SITO INPS digitando: <u>www.inps.it</u>
- Digitare RICHIESTA PIN e cliccare su CERCA
- Selezionare RICHIESTA PIN ON LINE

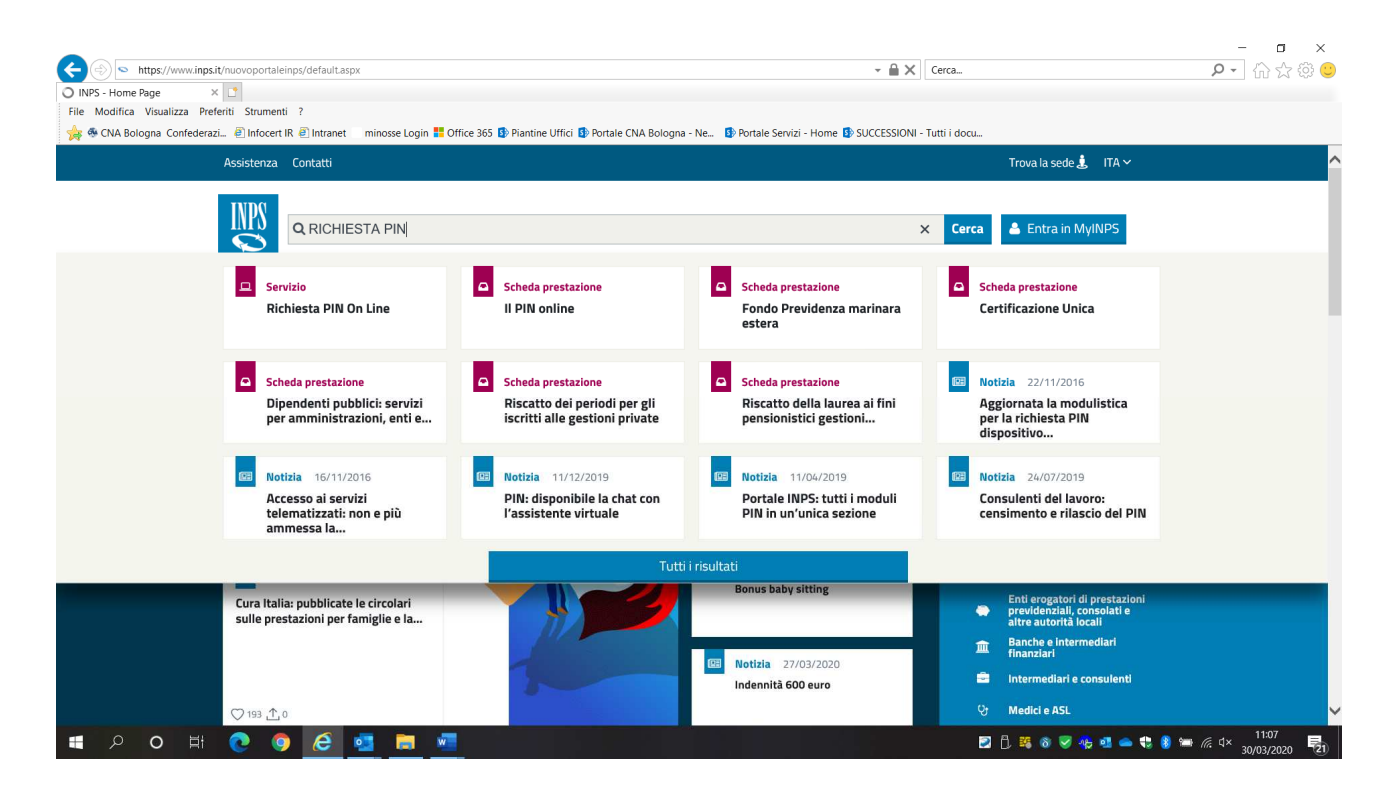

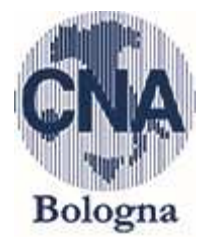

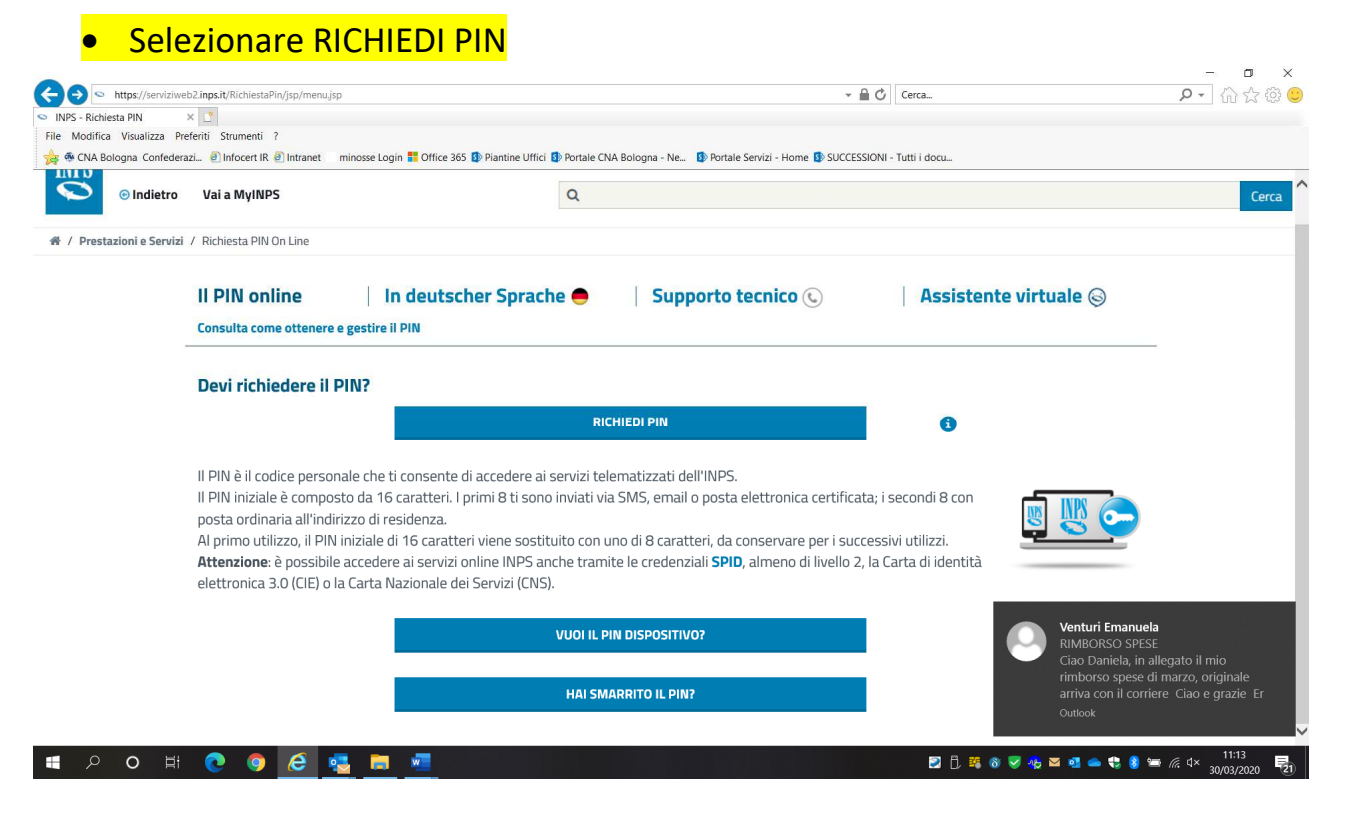

### Si arriva nella seguente mappa che deve essere compilata con i dai richiesti:

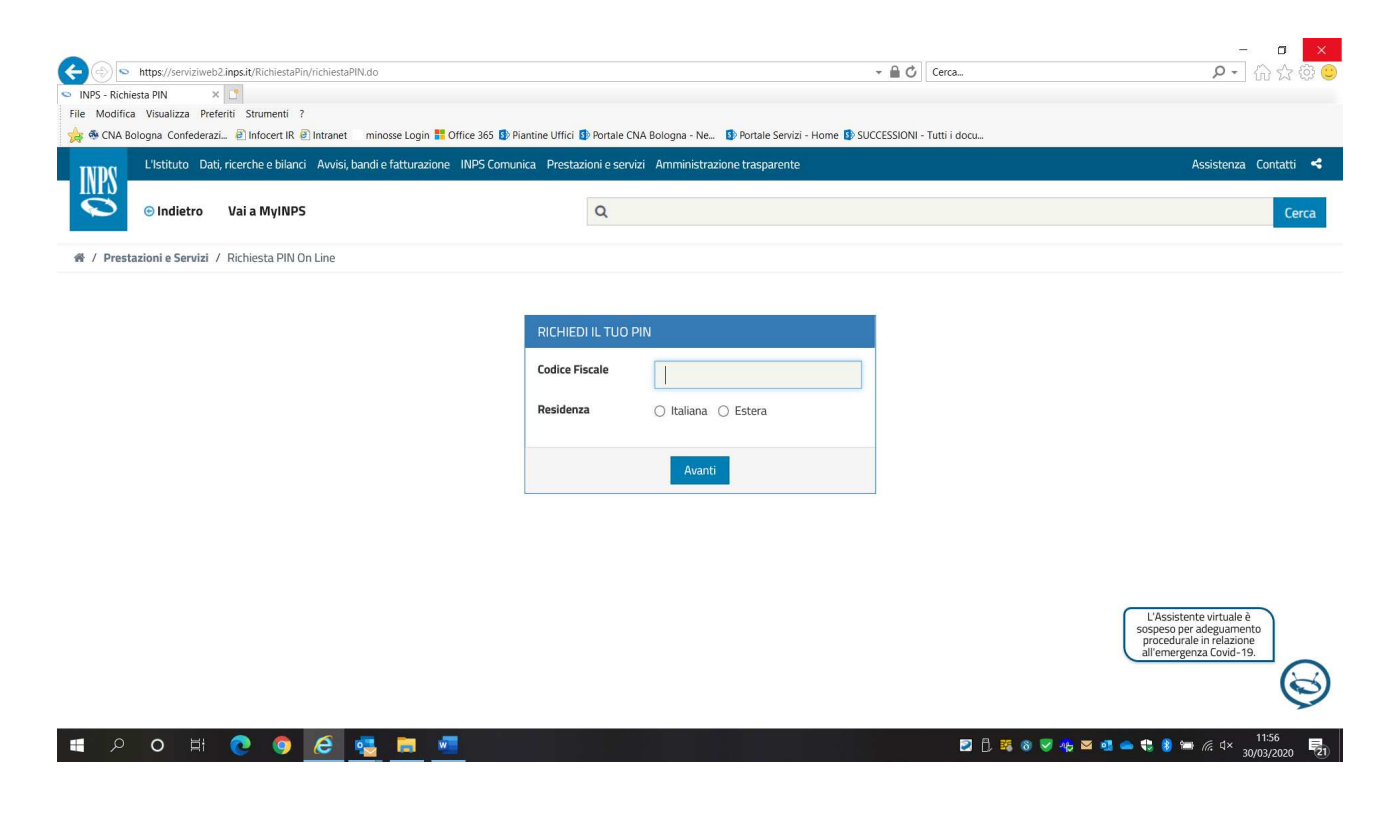

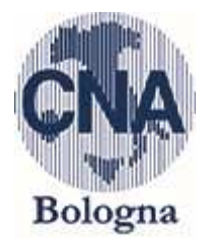

Cliccando su avanti si arriva alla seguente mappa da compilare con tutti i dati anagrafici con le seguenti precisazioni:

- i dati contrassegnati da un asterisco sono obbligatori;
- è obbligatorio indicare almeno un recapito tra Telefono Abitazione e Cellulare ed uno tra Indirizzo Email e PEC. Telefono Abitazione e Cellulare devono essere comprensivi di prefisso ed eventuale prefisso internazionale dall'Italia.

|  |                         | D                   | ati Anagrafici       |                  |   |  |
|--|-------------------------|---------------------|----------------------|------------------|---|--|
|  | Codice Fiscale          | GHNGUO44T11A944K    |                      |                  |   |  |
|  | Cognome*                |                     | Nome*                |                  |   |  |
|  | Data Nascita*           | GG/MM/AA            | AA Sesso*            |                  | ~ |  |
|  | Provincia Nascita*      | SCEGLI LA PROVINCIA | Comune Nascita*      | SCEGLI IL COMUNE | ~ |  |
|  | Residenza               |                     |                      |                  |   |  |
|  |                         | D                   | ati Residenza        |                  |   |  |
|  |                         | Italiana            |                      |                  |   |  |
|  | Indirizzo*              |                     | Numero Civico*       |                  |   |  |
|  | Provincia<br>Residenza* | SCEGLI LA PROVINCIA | Comune<br>Residenza* | SCEGLI IL COMUNE | ~ |  |
|  | CAP*                    |                     |                      |                  |   |  |
|  |                         |                     |                      |                  |   |  |

Dopo aver inserito i dati, controllare e se tutto ok e cliccare su CONFERMA

Apparirà la seguente videata ed è così terminata la procedura

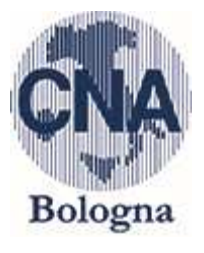

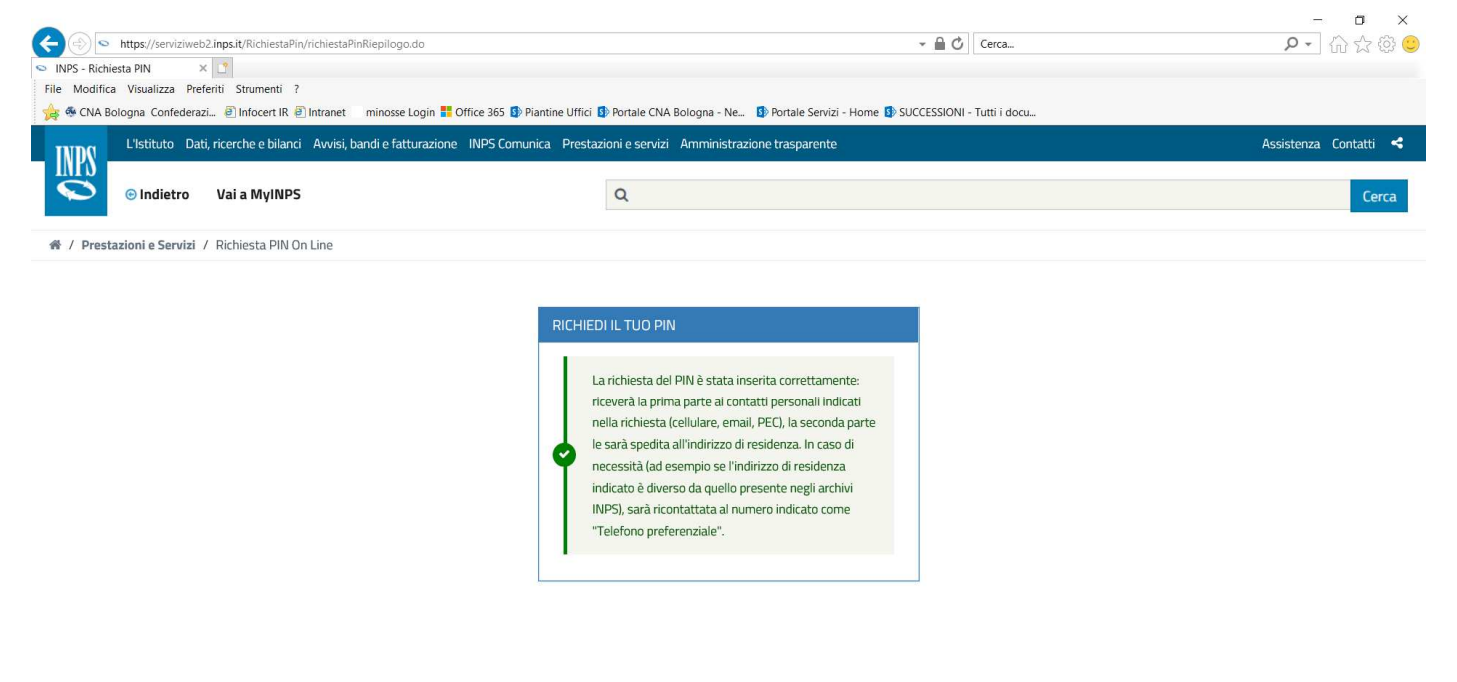

#### 🔳 🔎 O 🖽 💽 🧔 🛃 🖬 🧧

12:07
12:07
30/03/2020
21

La richiesta del PIN è così inserita.

I primi 8 caratteri del PIN verranno recapitati da INPS ai contatti personali indicati nella richiesta (cellulare, email, PEC) mentre la seconda parte verrà spedita all'indirizzo di residenza.

Come già detto, per queste pratiche COVID-19 è sufficiente la prima parte del PIN costituita da 8 caratteri.

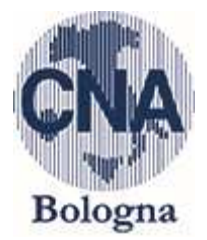

# COME INOLTRARE LA DOMANDA

Prima di procedere è necessario accertarsi che l'interessato sia in possesso dei seguenti requisiti e dei seguenti dati:

- i soggetti che fanno richiesta dell'indennità non devono essere titolari di un trattamento pensionistico diretto;
- i soggetti che fanno richiesta dell'indennità non devono essere percettori di un reddito di cittadinanza;
- essere in possesso delle coordinate bancarie dell'interessato a se si desidera il pagamento con accredito su conto corrente;

| ← → https://www.inps.it/nuovoportaleinps/home.htm                                                                                                    |                                                                   | - ▲ 🖒 Cerca                    | - □ ×<br>₽- ि☆ © 0 |
|----------------------------------------------------------------------------------------------------|-------------------------------------------------------------------|--------------------------------|--------------------|
| Impossibile raggingere la pa     INPS - Home Page     X       File     Modifica     Visualizza     Preferiti       Structure     Structure     Structure     Structure                                         | ation (1965) 🗭 Duatelo (NA Dulanco - Na - 🗖 Duatelo Consisi, Unav |                                |                    |
| y ≪ CNA Bologna Contederazi. @jintocert IK @jintranet minosse Login to Office 365 ⊮ Plan                                                                                                    | ntine Uffici 🚯 Portale CNA Bologna - Ne 😰 Portale Servizi - Home  | U SUCCESSIONI - Tuth I docu    |                    |
| Notizia 02/04/2020 Servizi telematici contingentati     Disponibile dalle ore 8.00 alle ore 16.00     per Patronati e Intermediari abilitati     Disponibile dalle ore 16.00 alle ore 8.00     per i cittadini | servizio<br>Congedi COVID-19                                      | Servizio<br>Bonus baby sitting |                    |
| छा Servizio<br>Indennità 600 euro                                                                                                    |                                                                   |                                |                    |
|                                                                                                    | Home                                                              |                                |                    |
| 🔳 🤉 🧿 🧑 🛤 🛛 🔍                                                                                                    |                                                                   | 2 🛤 🛛 🛩 去 👄                    | € 🚯 📾 🦟 d× 05:25   |

Selezionando INDENNITA' 600 EURO appare la seguente videata nella quale si dovrà selezionare il tipo di credenziale posseduta compilare i campi che vengono richiesti di conseguenza

#### Collegandosi al sito <u>www.inps.it</u> appare la seguente mappa:

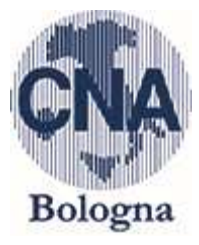

| INPS-Indennitä COVID-19_ x           File         Modifica                                                               | xx?sPathID=%3b0%3b52980%3b&lastMenu=0&i/Menu=1ⅈ/DServizio=3067 - 🕒 🖒 🗌 🖉 🗌                                                                                                    | ₽•] û ☆ © ©                    |
|----------------------------------------------------------------------------------------------------|----------------------------------------------------------------------------------------------------|--------------------------------|
| ★ CNA Bologna Confederazi. ● Infocert IR ● Intranet L'Istituto Dati, ricerche e bilanci Avvisi, I Infoitero Vai a MyINPS | minosse Login 🖥 Office 365 🚯 Pilantine Uffici 🚯 Portale CNA Bologna - Ne 🚯 Portale Servizi - Home 🚯 SUCCESSIONI - Tutti i docu<br>bandi e fatturazione INPS Comunica Prestazioni e servizi Amministrazione trasparente<br>Q                                                                                                    | Assistenza Contatti <<br>Cerca |
| 🐐 / Prestazioni e Servizi / Indennità COVID-19 (Bor                                                                      | us 600 euro)                                                                                                    |                                |
| https://serviziweb2.inps.it/PassWeb/jsp/SSLAuth/scLogin.jsp?wi=                                                          | Autenticazione         PIN       SPID       CIE       CNS         Codice Fiscale         Codice Fiscale         PIN       Accedi         PIN       Accedi         Pri Paccesso ai servizi online INPS è necessario avere un PIN rilasciato dall'Istituto, o una identità SPID almeno di livello 2, o una Carta di identità elettronica 3.0 (CIE), o una Carta Nazionale del Servizi (CNS).         Struzioni per l'accesso         Hai smarrito il tuo PIN?         Richiedi e gestisci il tuo PIN | ~                              |
| E 🔎 O 🛱 💽 🧭                                                                                                    | og 🛤 🚾 🖻 🕅                                                                                                    | V7:09 🕫 🔹 🕼 🗯 🌾 🖓 😽 07:09      |

### Inserendo il C.F. e il PIN si arriva nella seguente videata

| 🗲 🕘 💌 https://serviziweb2                                                                   | Linps.it/IndCovidWeb/welcome.do                                                                                                    | ~                                                                                                    | - ロ ×<br>の会愛。                                                                                     |
|---------------------------------------------------------------------------------------------|----------------------------------------------------------------------------------------------------|----------------------------------------------------------------------------------------------------|---------------------------------------------------------------------------------------------------|
| Portale CNA Bologna - NewHo<br>File Modifica Visualizza Prefet<br>6 CNA Bologna Confederazi | SINPS - × □     strumenti ?     @ Infocert IR @ Intranet minosse Login      Gffice 3                                                     | 65 🚯 Piantine Uffici 🚯 Portale CNA Bologna - Ne 🚯 Portale Servizi - Home 🚯 SUCCESSIONI - Tutti i docu                                                                                                    |                                                                                                   |
| L'Istituto Dati,                                                                            | ricerche e bilanci Avvisi, bandi e fatturazione INPS                                                                                     | Comunica Prestazioni e servizi Amministrazione trasparente                                                                                                    | Assistenza Contatti <                                                                             |
| S Indietro                                                                                  | Vai a MyINPS                                                                                                    | Q                                                                                                    | Cerca                                                                                             |
|                                                                                             | < Spor                                                                                                    | tello Virtuale per i servizi di Informazione e Richiesta di Prestazioni 🤉                                                                                                    |                                                                                                   |
|                                                                                             | Attriservizi     Uscita     Contatti     Per segniare malfunzionamenti e     anomalie del servizio rivolgersi a:     803164     06164164 | Benvenuto     Cousto envisione per l'a deriver un annonnacemie e RCINESTA di Prestazioni      Benvenuto     Questo servicio fornicera un supporto informatico per la richiaeta di Prestazioni a Sostegno del Reddito. Si tratta di     utile e di facile impiego per supportare interventi di assistenza economica diretta sia ai singoli che ai nuclei familiari pe     . garantiro le risorse aconomiche necessarie al soddisfacimento del biogni fondamentali delle persone che     promornes situazione dei emergenza;     . dare un supporto economico alle famiglie.     Il menù a sinistra consente, otre all'invio della domanda, la consultazione della domande glà inviate allo scopo di pot     per do di estese delle domande in corse e la consultazione e stampa della documentazione prodotta.     Consultare altre domande procedentemente inoltrate.     Infine, portà complare un questonario di gradimento, mediante il quale potrà inviarci delle segnalazioni o dei sugger     molto utili per poter migliorare i servizio finora realizzati. | uno strumanto<br>rr:<br>• si trovino in<br>er verificare io<br>• all'istituto o<br>imenti per noi |

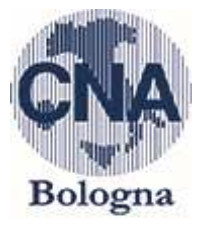

### Selezionando INVIO DOMANDA appare la seguente videata:

| e Modific | a Visualizza Prefe<br>ologna Confederazi | eriti Strumenti ?                                     | Office 365 🚯 Piantine Uffici 🚯                                               | Portale CNA Bologna - Ne 😰 Portale Servizi - E                                                                                                    | lome 🚯 SUCCESSIONI - Tutti i docu                                                        | Arcistoppa Contatti 🖌 |
|-----------|------------------------------------------|-------------------------------------------------------|------------------------------------------------------------------------------|----------------------------------------------------------------------------------------------------|------------------------------------------------------------------------------------------|-----------------------|
| INPS      | Listituto Dati,                          | ricerche e bilanci Avvisi, bandi e facturazion        | e INPS comunical Prestazion                                                  | i e servizi Amministrazione trasparente                                                                                                    |                                                                                          | Assistenza Contatti   |
| 0         | 🕒 Indietro                               | Vai a MyINPS                                          | •                                                                            | ٩                                                                                                    |                                                                                          | Cerca                 |
| § / Prest | azioni e Servizi /                       | Invio Online domanda di Anticipazione                 |                                                                              |                                                                                                    |                                                                                          |                       |
|           |                                          |                                                       | Sportello Virtuale pe                                                        | er i servizi di Informazione e Ric                                                                                                    | niesta di Prestazioni 🦻                                                                  |                       |
|           |                                          | Servizi Online                                        | Sportello Virtuale                                                           | e per i Servizi di Informazione e Richiesta d                                                                                                    | Prestazioni                                                                              |                       |
|           |                                          | Indennità COVID-19     Informazioni     Invio domanda | Recapiti ed alt                                                              | re informazioni                                                                                                    |                                                                                          |                       |
|           |                                          | Altri servizi                                         | Telefono **                                                                  |                                                                                                    |                                                                                          |                       |
|           |                                          | Uscita                                                | Cellulare **                                                                 | 3299785556                                                                                                    |                                                                                          |                       |
|           |                                          | Contatti<br>Per segnalare malfunzioname               | E-mail *                                                                     | marta.gori@virgilio.it                                                                                                    | ×                                                                                        |                       |
|           |                                          | 803164 0616416                                        | Lindirizzo e-<br>particolare il<br>I campi contrasse<br>E' sufficiente forni | mail «/o il numero di cellulare potranno essere ut<br>numero di cellulare sarà utilizzato per comunicazioni<br>gnati con = sono obbligatori<br>re una sola delle informazioni contrassegnate c | izzati per comunicazioni inerenti la domanda di prestazione.<br>automatiche tranite sms. | . IP                  |

#### 📰 🔎 O H 💽 🥥 🧟 🖬 💌

🔁 🖧 🦉 🥪 😴 去 👄 🏶 🚷 🚝 🌈 d× 07:21 🖏

Inserire obbligatoriamente la propria mail e opzionalmente o il numero di telefono fisso o il proprio numero di cellulare, poi AVANTI e appare la videata seguente:

| https://serviziweb2.ir                                                                                                    | nps.it/IndCovidWeb/domanda_indcovid.do                                                                                                    |                                                                                                    |                                                                                                    | - 60                                                  | Cerca               | - ■ ×                 |
|----------------------------------------------------------------------------------------------------|----------------------------------------------------------------------------------------------------|----------------------------------------------------------------------------------------------------|----------------------------------------------------------------------------------------------------|-------------------------------------------------------|---------------------|-----------------------|
| <ul> <li>Sedi - Pagina iniziale</li> <li>File Modifica Visualizza Preferit</li> <li> <sup>(4)</sup>/<sub>(2)</sub> <sup>(4)</sup></li> <li> <sup>(4)</sup>/<sub>(2)</sub> <sup>(4)</sup></li> </ul> <li> <sup>(4)</sup>/<sub>(4)</sub></li> <li> <sup>(4)</sup>/<sub>(4)</sub></li> <li> <sup>(4)</sup>/<sub>(4)</sub></li> <li> <sup>(4)</sup>/<sub>(4)</sub></li> <li> <sup>(4)</sup>/<sub>(4)</sub></li> <li> <sup>(4)</sup>/<sub>(4)</sub></li> <li> <sup>(4)</sup>/<sub>(4)</sub></li> <li> <sup>(4)</sup>/<sub>(4)</sub></li> <li> <sup>(4)</sup>/<sub>(4)</sub></li> <li> <sup>(4)</sup>/<sub>(4)</sub></li> <li> <sup>(4)</sup>/<sub>(4)</sub></li> <li> <sup>(4)</sup>/<sub>(4)</sub></li> <li> <sup>(4)</sup>/<sub>(4)</sub></li> <li> <sup>(4)</sup>/<sub>(4)</sub></li> <li> <sup>(4)</sup>/<sub>(4)</sub><th><ul> <li>Portale CNA Bologna - NewHo</li> <li>Link Utili - Pagi</li> <li>ti Strumenti ?</li> <li>Infocert IR I Intranet minosse Login</li> </ul></th><th>na iniziale 🦉 organigramma<br/>165 🚯 Piantine Uffici 🚯 Portale CNA Bologna</th><th><ul> <li>NPS -</li> <li>Ne D Portale Servizi - Hom</li> </ul></th><th>e 🗊 SUCCESSIONI -</th><th>Tutti i docu</th><th></th></li> | <ul> <li>Portale CNA Bologna - NewHo</li> <li>Link Utili - Pagi</li> <li>ti Strumenti ?</li> <li>Infocert IR I Intranet minosse Login</li> </ul>                                                 | na iniziale 🦉 organigramma<br>165 🚯 Piantine Uffici 🚯 Portale CNA Bologna                                                                                                    | <ul> <li>NPS -</li> <li>Ne D Portale Servizi - Hom</li> </ul>                                                                                                    | e 🗊 SUCCESSIONI -                                     | Tutti i docu        |                       |
| L'Istituto Dati, ri                                                                                                    | cerche e bilanci Avvisi, bandi e fatturazione INPS                                                                                                    | Comunica Prestazioni e servizi Amminis                                                                                                    | trazione trasparente                                                                                                    |                                                       |                     | Assistenza Contatti < |
| © Indietro                                                                                                    | Vai a MyINPS                                                                                                    | Q                                                                                                    |                                                                                                    |                                                       |                     | Cerca                 |
| 脅 / Prestazioni e Servizi / I                                                                                                    | nvio Online domanda di Anticipazione                                                                                                    |                                                                                                    |                                                                                                    |                                                       |                     |                       |
|                                                                                                    | Spor                                                                                                    | tello Virtuale per i servizi di I                                                                                                    | nformazione e Richie                                                                                                    | esta di Prestaz                                       | zioni 🤰             |                       |
|                                                                                                    | Servizi Online   Indennik GOVID-19  Informazion  Informazion  Informazion  Istri servizi  Uscita  Contatti Per segnalare malfunzionamenti e anomalie dei servizio rivolgersi a:  803164 06164164 | Sportello Virtuale per i Servizi di Im<br>Richieste<br>Selezionare il Tipo di Indennità<br>Categoria di Indennità: * Lavora<br>Tipo di Qualifica: * Lavora<br>I campi contrassegnati con * sono obb<br>MDIETRO | formazione e Richiesta di Pri<br>dennità D.L. 18 del 17/03/2020, 4<br>da richiedere<br>tori autonomi iscritti alle Gestioni<br>tore autonomo iscritto alla Gestion<br>Igatori | estazioni<br>speciali dell'Aqo (art.2<br>se ARTIGIANI | 8) V<br>VANII (**** |                       |

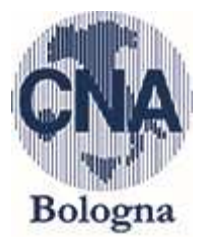

Spuntare il quadratino e selezionare dal menù a tendina l'opzione desiderata:

- nel caso di imprenditore iscritto alla gestione artigiani o commercianti selezionare "lavoratori autonomi iscritti alle Gestioni Speciali dell'Ago
- nel caso di Professionista selezionare "professionisti con rapporto di collaborazione coordinata e continuativa

fatta la selezione appare un rigo "tipo di qualifica" dove si dovrà selezionare la casistica di appartenenza, poi selezionare AVANTI e appare la seguente videata

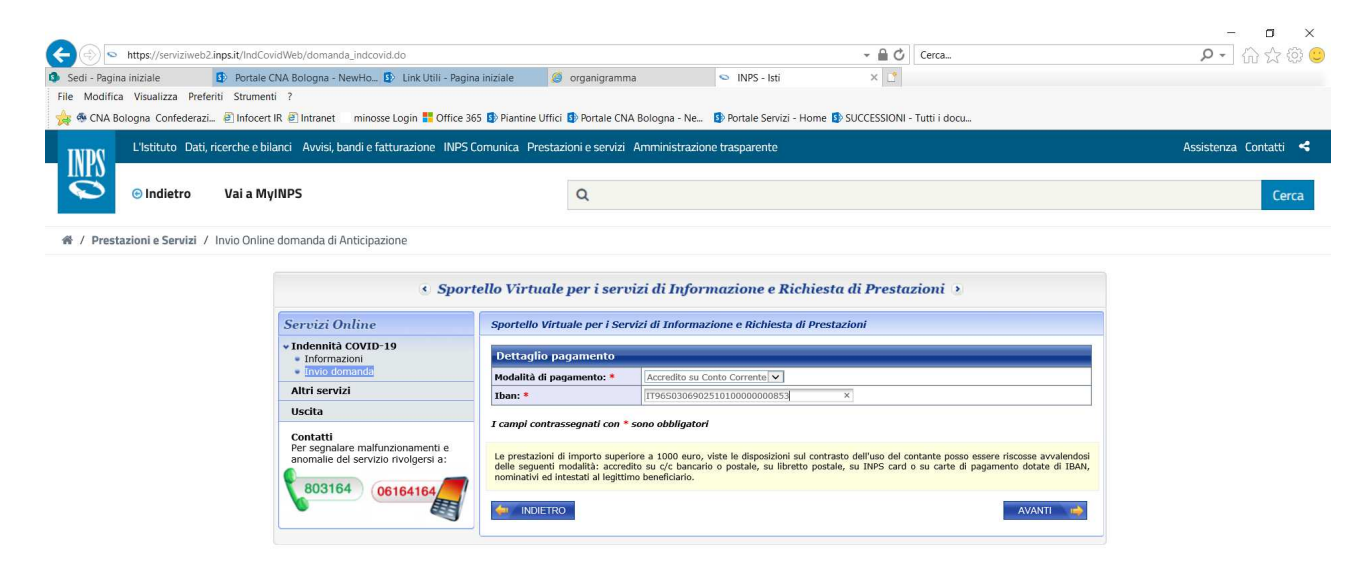

💶 🔎 o 🖶 💽 🥥 🖉 🖽 🔳 💆

🗾 🍇 🚳 🤝 🚓 📲 📥 🏶 🜒 📼 🌈 Þ \min

selezionare la modalità di pagamento ACCREDITO SUL CONTO CORRENTE

digitare il codice IBAN del conto sul quale verranno accreditati i 600 euro

selezionare AVANTI e appare la seguente videata

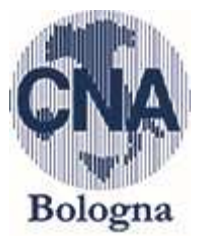

| Sportello Virtuale per i servizi di Informazione e Richiesta di Prestazioni     Sortello Virtuale per i Servizi di Informazione e Richiesta di Prestazioni     Sportello Virtuale per i Servizi di Informazione e Richiesta di Prestazioni     Sportello Virtuale per i Servizi di Informazione e Richiesta di Prestazioni     Dichiarazione     Dichiarazione     Dichiarazion |  |
|----------------------------------------------------------------------------------------------------|--|
| Altri servizi     Image: Cart.t48, 75 e 76 D.P.B. 445/2000). *       Uscita     Image: Cart.t48, 75 e 76 D.P.B. 445/2000). *       Per segnalare malfunzionamenti e anomabiligatori       anomabili del serviziona       06164164                                                                                                    |  |

#### <mark>è necessario spuntare il riquadro cliccandoci sopra e selezionare AVANTI appare coì</mark> la videata seguente

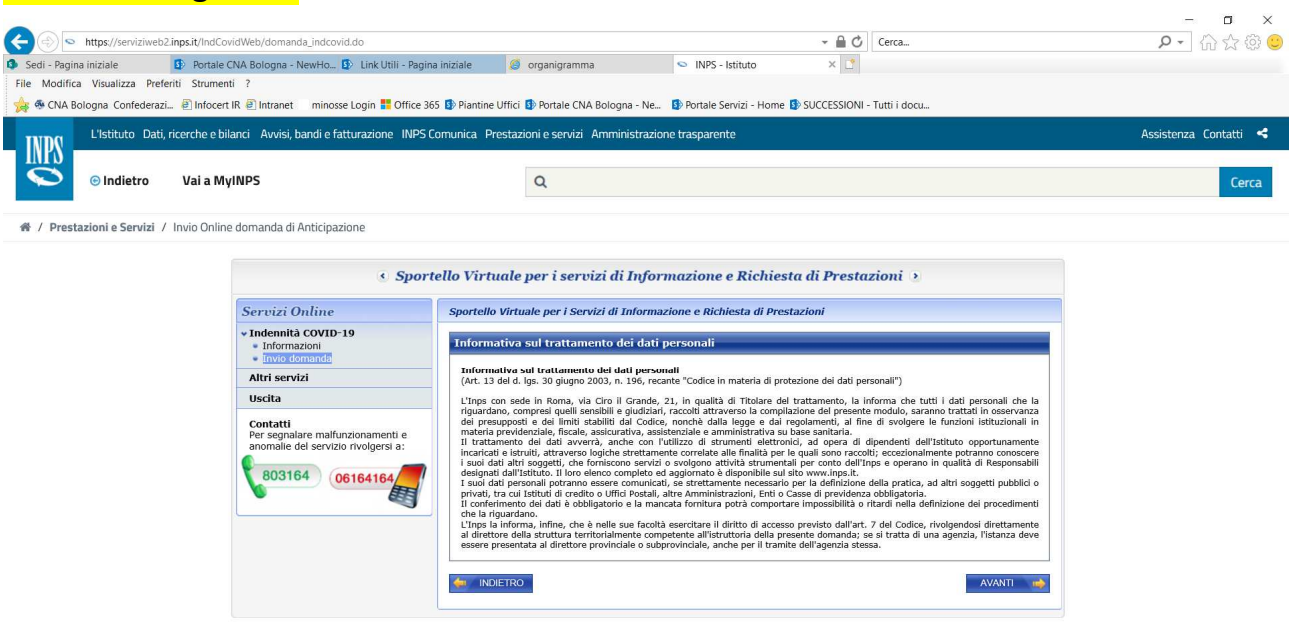

🔳 🔎 O 🖽 💽 🏮 🧟 🖬 🔳 💻

2 5 8 8 9 40 11 ≤ 19:18
19:18 ≤ 10:104/2020
19:18 ≤ 10:104/2020

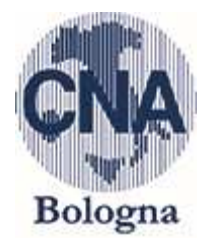

### appare l'informativa sul trattamento dei dati personali dove occorre solo selezionare AVANTI e appare la seguente videata

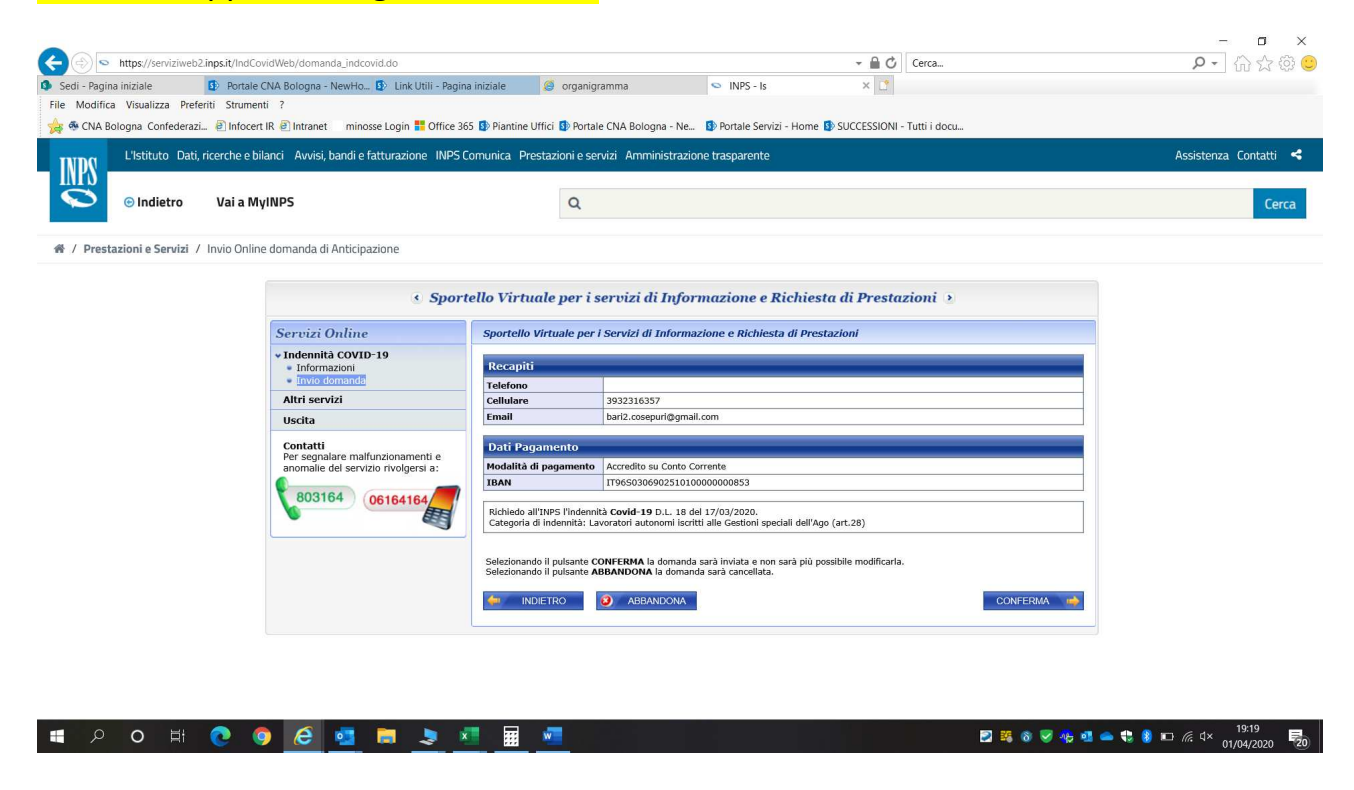

occorre fare un veloce controllo dei dati inseriti e se tutto è corretto selezionare CONFERMA per concludere la pratica; appare a questo punto la seguente videata

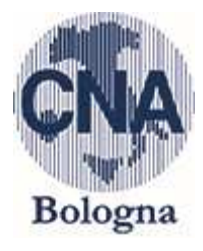

|                                                                                           | https://serviziweb2.                                                                                                    | inps.it/IndCovidWeb/domanda_indcovid.do                                                                          |                                   |                                                                                                    | - B C                                                                                                    | Cerca           | - 『×<br>タ・ 命会後 🙂      |
|-------------------------------------------------------------------------------------------|----------------------------------------------------------------------------------------------------|----------------------------------------------------------------------------------------------------|-----------------------------------|----------------------------------------------------------------------------------------------------|----------------------------------------------------------------------------------------------------|-----------------|-----------------------|
| <ul> <li>Sedi - Pagin</li> <li>File Modifica</li> <li>Modifica</li> <li>CNA Bo</li> </ul> | a iniziale<br>a Visualizza Prefer<br>ologna Confederazi                                                                                                    | Portale CNA Bologna - NewHo_ D Link Utili - Pag<br>iti Strumenti ?     Portale Intranet minosse Login T Office : | na iniziale<br>165 🚯 Piantine Uff | 🧉 organigramma<br>ici 💁 Portale CNA Bologna -                                                                                              | <ul> <li>INPS - Istituto Nazionale Pr × 1</li> <li>Ne D Portale Servizi - Home D SUCCESSIONI -</li> </ul> | Tutti i docu    |                       |
| INPS                                                                                      | L'Istituto Dati, r                                                                                                    | icerche e bilanci Avvisi, bandi e fatturazione INPS                                                              | Comunica Prest                    | azioni e servizi Amminist                                                                                                    | razione trasparente                                                                                       |                 | Assistenza Contatti < |
| Ø                                                                                         | ତ Indietro                                                                                                    | Vai a MyINPS                                                                                                    |                                   | Q                                                                                                    |                                                                                                    |                 | Cerca                 |
| 脅 / Prest                                                                                 | azioni e Servizi /                                                                                                    | Invio Online domanda di Anticipazione                                                                            |                                   |                                                                                                    |                                                                                                    |                 |                       |
|                                                                                           |                                                                                                    | <ul> <li>Sporteli</li> </ul>                                                                                     |                                   | le per i servizi di In                                                                                                    | nformazione e Richiesta di Presta                                                                         | zioni 🕐         |                       |
|                                                                                           |                                                                                                    | Servizi Online                                                                                                   | Sportello Vi                      | rtuale per i Servizi di Info                                                                                                    | ormazione e Richiesta di Prestazioni                                                                      |                 |                       |
|                                                                                           | Servizi Online S<br>* Indemnä COVID-19<br>* Informazioni<br>* Informazioni<br>* Inform |                                                                                                    |                                   | v/a la sua domanta è stata in<br>//a la indiketa è la sede IMES<br>sedi sono consultabili sul alto<br>dere alla stampa della <b>Ricevu</b> | viata.<br>plù vicha.<br>www.inps.it - Le sedi INPS.<br>ta della Domenda.                                  | STAMPA RICEVUTA |                       |
|                                                                                           |                                                                                                    | 3                                                                                                    | J                                 |                                                                                                    |                                                                                                    |                 |                       |

| - | Q | o ⊨ <del>i</del> | <u>e</u> 🧿 | @ 💶 | 📮 💄 💶 💻 | 📰 路 8 🐨 🧐 🖬 📥 😍 🗿 III <i>信</i> 4× 1921 🕎 |
|---|---|------------------|------------|-----|---------|------------------------------------------|

Occorre selezionare STAMPA RICEVUTA per stampare oppure salvare sul proprio PC la pratica.

<mark>A questo punto la pratica è conclusa.</mark>